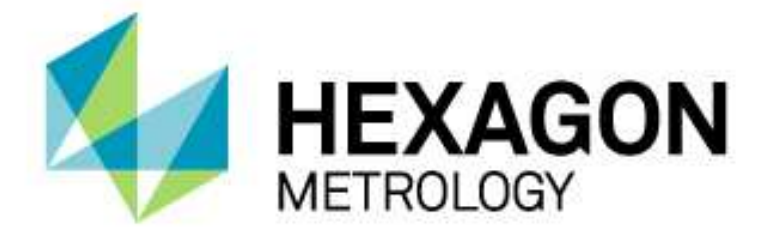

## INSTALLATIONSANLEITUNG

## WINDOWS7 EINRICHTEN FÜR PC-DMIS

Hexagon Metrology GmbH Siegmund-Hiepe-Str. 2-12 35578 Wetzlar 20. Dezember 2012

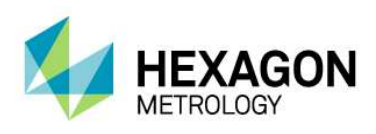

## Inhaltsverzeichnis

| Windows7 einrichten für PC-DMIS                                               | 3 |
|-------------------------------------------------------------------------------|---|
| Schritt 1: Kompatibilität – Berechtigungsstufe                                | 3 |
| Schritt 2.1: KMG Schnittstelle einrichten – Leitz-Protokoll                   | 5 |
| Schritt 2.2: KMG Schnittstelle einrichten – FDC Protokoll (DEA Global Silver) | 7 |

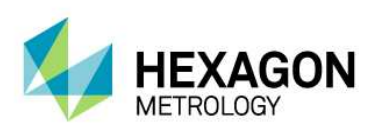

## Windows7 einrichten für PC-DMIS

Schritt 1: Kompatibilität – Berechtigungsstufe

- 1. Gehen Sie in Windows auf <u>Start</u> dann <u>Alle Programme</u>, dann <u>PC-DMIS 2012</u> bzw. den Namen Ihrer selbst gewählten Programmgruppe.
- 2. Klicken Sie mit rechter Maustaste auf "Einstellungseditor" und gehen auf die Eigenschaften.
- 3. Wählen Sie die Registerkarte "Kompatibilität".
- 4. Wählen Sie unter Berechtigungsstufe <u>"Programm als Administrator ausführen"</u> an oder gehen Sie auf Einstellungen für alle Benutzer ändern und wählen dort unter Berechtigungsstufe <u>"Programm als Administrator ausführen"</u> an.

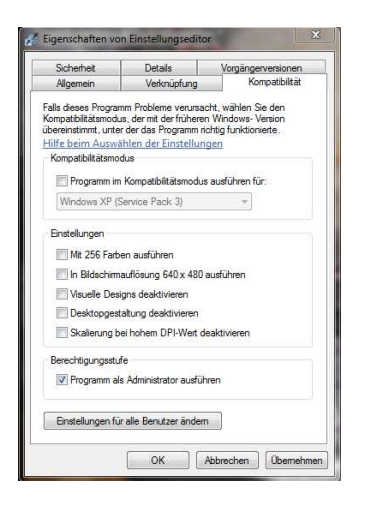

Einstellungen für alle Benutzer ändern:

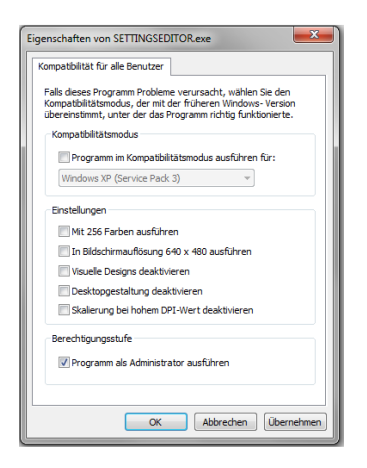

Wenn Sie unter Ihrer Benutzeranmeldung beim Start des Einstellungseditors eine Meldung erhalten, in der Sie aufgefordert werden, beim Start des Einstellungseditors eine bestimmte Version auszuführen, dann stellen Sie sicher, dass die Auswahl des Kontrollkästchens "Programm als Administrator ausführen" aufgehoben ist.

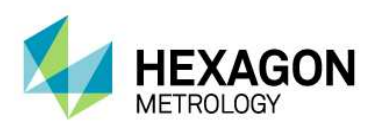

- 5. Gehen Sie in Windows auf <u>Start</u> dann <u>Alle Programme</u>, dann <u>PC-DMIS 2012</u> bzw. den Namen Ihrer selbst gewählten Programmgruppe.
- 6. Klicken Sie mit rechter Maustaste auf "Online" und gehen auf die Eigenschaften.
- 7. Wählen Sie die Registerkarte "Kompatibilität".
- 8. Wählen Sie unter Berechtigungsstufe <u>"Programm als Administrator ausführen"</u> an oder gehen Sie auf Einstellungen für alle Benutzer ändern und wählen dort unter Berechtigungsstufe <u>"Programm als Administrator ausführen"</u> an.

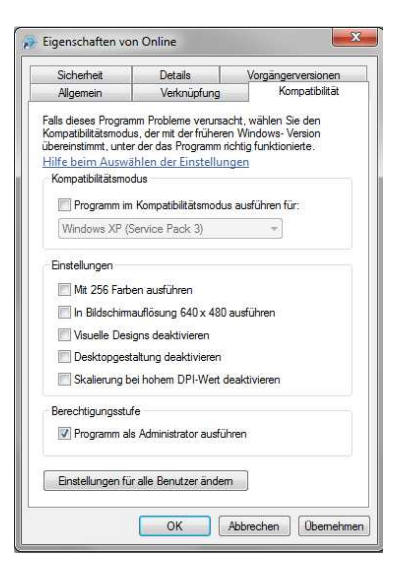

Einstellungen für alle Benutzer ändern:

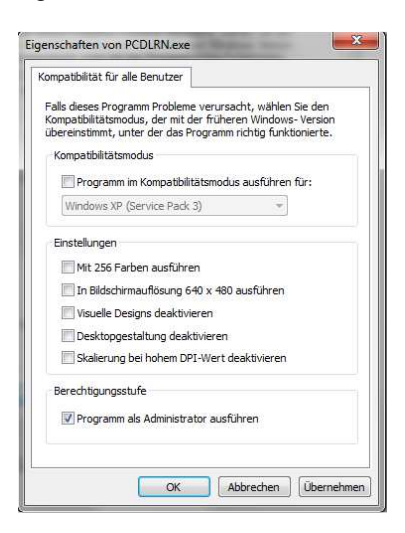

Wenn Sie unter Ihrer Benutzeranmeldung beim Start von PC-DMIS eine Meldung erhalten, in der Sie aufgefordert werden, beim Start von PC-DMIS eine bestimmte Version auszuführen, dann stellen Sie sicher, dass die Auswahl des Kontrollkästchens "Programm als Administrator ausführen" aufgehoben ist.

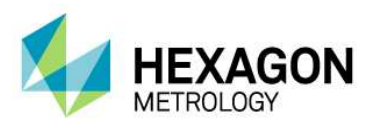

Schritt 2.1: KMG Schnittstelle einrichten – Leitz-Protokoll

 Gehen Sie auf "Bearbeiten" dann KMG Schnittstelle einrichten…
 Gehen Sie auf die Registerkarte Leitz Protokoll einrichten und aktivieren "KMG mit TCP/IP-Verbindung betreiben". Danach klicken Sie auf Übernehmen.
 Achtung: Die hier zu sehende IP-Adresse muss nicht mit Ihrer übereinstimmen.

| Oit Ach                                                                                                    | se Param.                                                                                      | Fehler suchen                        |
|----------------------------------------------------------------------------------------------------|------------------------------------------------------------------------------------------------|--------------------------------------|
| .eitz-Protokoll einrichter                                                                                                    | 1 Steuerung DSE                                                                                | Drehtisc                             |
| ✓ KMG-Standardeinst                                                                                                    | ellungen bei Start lesen                                                                       | Terminal                             |
| ✓ KMG mit TCP/IP-Ve                                                                                                    | rbindung betreiben                                                                             | 101111                               |
| TCP/IP-Adresse:                                                                                                    | 102.17.113.169                                                                                 |                                      |
| TCP/IP-Anschluss-I                                                                                                    | Nr.: 2001                                                                                      |                                      |
|                                                                                                    |                                                                                                |                                      |
| Antriehe auskunnel                                                                                                    | n                                                                                              |                                      |
| C Antriebe auskuppel                                                                                                    | n                                                                                              |                                      |
| Antriebe auskuppel<br>VolKomp-Parameter<br>Kompensationstyp:                                                                    | Kompensationsmo                                                                                | dus:                                 |
| Antriebe auskuppel<br>VolKomp-Parameter<br>Kompensationstyp:<br>Keine                                                           | n<br>Kompensationsmoo                                                                          | dus:                                 |
| Antriebe auskuppel<br>VolKomp-Parameter<br>Kompensationstyp:<br>Keine<br>Strukturelle Wärm                                      | Kompensationsmoo<br>Standard-KMG<br>ekompensation OCX von DEA v                                | dus:<br>                             |
| Antriebe auskuppel VolKomp-Parameter Kompensationstyp: Keine Strukturelle Wärm OCX-Pfad:                                        | Kompensationsmoo<br>Standard-KMG<br>ekompensation OCX von DEA v<br>Macchine                    | dus:<br><br>erwenden<br>antyp:       |
| Antriebe auskuppel<br>VolKomp-Parameter<br>Kompensationstyp:<br>Keine<br>Strukturelle Wärm<br>OCX-Pfad:<br>C\Program Files\TH   | N<br>Kompensationsmoo<br>Standard-KIMG<br>ekompensation OCX von DEA v<br>Maschine<br>ERMAL_OCX | tus:<br>erwenden<br>entyp:           |
| Antriebe auskuppel<br>VolKomp-Parameter<br>Kompensationstyp:<br>Keine<br>Strukturelle Wärm<br>OCX-Pfad:<br>[C:\Program Files\TH | n Kompensationsmoo Standard-KIMG ekompensation OCX von DEA v Maschine ERMAL_OCX\ ARM           | tus:<br>v<br>enwenden<br>entyp:<br>v |

2. Gehen Sie auf die Registerkarte **Steuerung** und wählen unter **Komm-Anschl.:** "**Keine**". Danach klicken Sie auf "**Übernehmen**" und dann "**OK**".

|              | Achse           | Param.        | F          | ehler suchen |
|--------------|-----------------|---------------|------------|--------------|
| Leitz-Protok | coll einrichten | Steuerung     | DSE        | Drehtisch    |
| omm -Anech   |                 | Einstellunger | ۱ <u> </u> |              |
| omm243664    | in prestite     | Baud:         | 9600       |              |
|              |                 | Parität:      | Keine      |              |
|              | Standard        | Datenbits:    | 8          | *            |
| OM1 9600     | N,8,1           | Stoppbits:    | 1          | -            |
|              |                 | L             |            |              |
|              |                 |               |            |              |
|              |                 |               |            |              |
|              |                 |               |            |              |
|              |                 |               |            |              |
|              |                 |               |            |              |
|              |                 |               |            |              |
|              |                 |               |            |              |

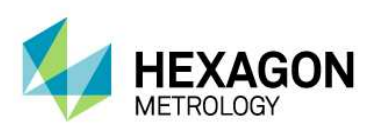

3. Gehen Sie in Windows in die Systemsteuerung dann auf Netzwerk und Freigebecenter dann auf LAN Verbindung.

Unter den Eigenschaften gehen Sie auf Internetprotokoll Version 4 (TCP/IPv4) und klicken auf Eigenschaften.

| 100                                             | 8 8 8                                                                                                    |                                                                                                    |                                                                                                    |
|-------------------------------------------------|----------------------------------------------------------------------------------------------------|----------------------------------------------------------------------------------------------------|----------------------------------------------------------------------------------------------------|
| Verbindun                                       | g herstellen u                                                                                                    | uber:                                                                                                    |                                                                                                    |
| 🔮 Inte                                          | I(R) 82579L                                                                                                    | M Gigabit Network Cor                                                                                                    | nection                                                                                                    |
|                                                 |                                                                                                    |                                                                                                    | Konfigurieren                                                                                                   |
| Diese Vert                                      | bindung verw                                                                                                    | vendet folgende Eleme                                                                                                    | nte:                                                                                                    |
| V                                               | lient für Micn                                                                                                    | osoft-Netzwerke                                                                                                    |                                                                                                    |
|                                                 | De C. Delastele                                                                                                    |                                                                                                    |                                                                                                    |
| Annual Contraction of the                       | 203-Fakelpia                                                                                                    | aner                                                                                                    |                                                                                                    |
|                                                 | )atei-und Dr.                                                                                                    | aner<br>uckerfreigabe für Micro                                                                                                    | osoft-Netzwerke                                                                                                 |
|                                                 | atei-und Dr.<br>ntemetprotok                                                                                                    | aner<br>uckerfreigabe für Micro<br>coll Version 6 (TCP/IPv                                                                                                    | osoft-Netzwerke<br>/6)                                                                                          |
|                                                 | Datei- und Dr.<br>ntemetprotok<br>ntemetprotok                                                                                      | aner<br>uckerfreigabe für Micro<br>coll Version 6 (TCP/IPv<br>coll Version 4 (TCP/IPv                                                                                                    | osoft-Netzwerke<br>/6)<br>/4)                                                                                   |
|                                                 | Datei- und Dr.<br>nternetprotok<br>nternetprotok<br>2/A-Treiber fü                                                                  | aner<br>uckerfreigabe für Micro<br>coll Version 6 (TCP/IPv<br>coll Version 4 (TCP/IPv<br>ür Verbindungsschicht-                                                                                                    | osoft-Netzwerke<br>(6)<br>(4)<br>Topologieerkennun                                                              |
|                                                 | Datei- und Dru<br>nternetprotok<br>nternetprotok<br>A-Treiber für<br>Vntwort für Ve                                                 | nner<br>uckenfreigabe für Micro<br>coll Version 6 (TCP/IPv<br>coll Version 4 (TCP/IPv<br>ür Verbindungsschicht-<br>erbindungsschicht-Top                                                                                         | osoft-Netzwerke<br>r6)<br>r4)<br>Topologieerkennun<br>ologieerkennung                                           |
|                                                 | Datei- und Dri<br>ntemetprotok<br>ntemetprotok<br>ZA-Treiber fü<br>vntwort für Ve                                                   | ner<br>uckerfreigabe für Micro<br>coll Version 6 (TCP/IPv<br>coll Version 4 (TCP/IPv<br>ür Verbindungsschicht-<br>arbindungsschicht-Top                                                                                          | osoft-Netzwerke<br>r6)<br>r4)<br>Topologieerkennun<br>ologieerkennung                                           |
|                                                 | Datei- und Dr.<br>ntemetprotok<br>ritemetprotok<br>Z/A-Treiber fü<br>vntwort für Ve                                                 | uckerfreigabe für Micro<br>coll Version 6 (TCP/IP,<br>coll Version 4 (TCP/IP,<br>ir Verbindungsschicht-<br>rbindungsschicht-Top<br>Deinstallieren                                                                                | osoft-Netzwerke<br>(6)<br>(4)<br>Topologieerkennun<br>ologieerkennung<br>Eigenschaften                          |
| V A II<br>V A II<br>V A II<br>V A A             | Datei- und Dr.<br>ntemetprotok<br>nternetprotok<br>Z/A-Treiber fü<br>vntwort für Ve<br>ieren                                        | ner<br>uckeffreigabe für Micro<br>coll Version 6 (TCP/IP,<br>coll Version 4 (TCP/IP,<br>ür Verbindungsschicht-<br>arbindungsschicht-Top<br>Deinstallieren                                                                        | osoft-Netzwerke<br>(6)<br>(4)<br>Topologieerkennun<br>ologieerkennung<br>Egenschaften                           |
| Install<br>Beschre<br>TCP/IP                    | Datei- und Dr.<br>ntemetprotok<br>nternetprotok<br>Z/A-Treiber fü<br>Antwort für Ve<br>ieren<br>ibung                               | ner<br>uckeffreigabe für Micro<br>uckeffreigabe für Micro<br>(I Version 6 (TCP/IP\<br>coll Version 4 (TCP/IP\<br>ir Verbindungsschicht-<br>arbindungsschicht-Top<br>Deinstallieren<br>ardprotokoll für WAN-N                     | ssoft-Netzwerke<br>(6)<br>(4)<br>Topologieerkennun<br>ologieerkennung<br>Eigenschaften<br>ietzwerke, das den    |
| Install       Beschre       TCP/IP       Datena | aus-rakepia<br>Datei- und Drn<br>ntemetprotok<br>/A-Treiber fü<br>Antwort für Ve<br>ieren<br>ibung<br>', das Standa<br>ustausch übe | ner<br>uckeffreigabe für Micro<br>coll Version 6 (TCP/IP)<br>coll Version 4 (TCP/IP)<br>ir Verbindungsschicht-<br>arbindungsschicht-Top<br>Deinstallieren<br>Deinstallieren<br>ardprotokoll für WAN-N<br>er verschiedene, miteir | ssoft-Netzwerke<br>(6)<br>(4)<br>Topologieerkennung<br>Eigenschaften<br>letzwerke, das den<br>nander verbundene |

4. Stellen Sie die gleiche IP Adresse wie Ihnen unter 2.1.1 mitgeteilt wurde ein, der letzte Block der IP-Adresse muss um mindestens eine Stelle anders definiert werden. Die Subnetmaske muss auf 255.255.255.0 eingestellt sein.

| Igemein                                                                                                    |                                                                                                    |
|----------------------------------------------------------------------------------------------------|----------------------------------------------------------------------------------------------------|
| IP-Einstellungen können automati:<br>Netzwerk diese Funktion unterstü<br>den Netzwerkadministrator, um di<br>beziehen. | sch zugewiesen werden, wenn das<br>tzt. Wenden Sie sich andernfalls an<br>e geeigneten IP-Einstellungen zu |
| IP-Adresse automatisch bezi                                                                                            | ehen                                                                                                    |
| Folgende IP-Adresse verwer                                                                                             | iden:                                                                                                    |
| IP-Adresse:                                                                                                    | 204 . 17 . 113 . 168                                                                                       |
| Subnetzmaske:                                                                                                    | 255 . 255 . 255 . 0                                                                                        |
| Standardgateway:                                                                                                    | a: 5 %                                                                                                    |
| ONS-Serveradresse automat                                                                                              | isch beziehen                                                                                              |
| Folgende DNS-Serveradress                                                                                              | en verwenden:                                                                                              |
| Bevorzugter DNS-Server:                                                                                                |                                                                                                    |
| Alternativer DNS-Server:                                                                                               |                                                                                                    |
| Einstellungen beim Beenden                                                                                             | überprüfen                                                                                                 |
|                                                                                                    | Frweitert                                                                                                  |

- 5. Schließen Sie alle Dialoge mit OK.
- 6. Gehen Sie in Windows auf <u>Start</u> dann <u>Alle Programme</u>, dann <u>PC-DMIS 2012</u> bzw. den Namen Ihrer selbst gewählten Programmgruppe.
- 7. Klicken Sie mit linker Maustaste auf "Online".

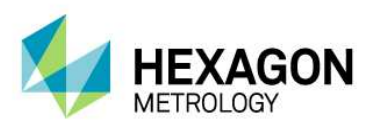

Schritt 2.2: KMG Schnittstelle einrichten – FDC Protokoll (DEA Global Silver)

 Gehen Sie auf "Bearbeiten" dann KMG Schnittstelle einrichten…
 Gehen Sie auf die Registerkarte Leitz Protokoll einrichten und aktivieren "KMG mit TCP/IP-Verbindung betreiben". Danach klicken Sie auf Übernehmen.

| 1.2                      | ando In ardin. I renier | addrien [ |
|--------------------------|-------------------------|-----------|
| KMG-Standardeinstellunge | en bei Start lesen      | Terminal  |
| TCP/IP-Adresse:          | 100.0.0.1               |           |
| TCP/IP-Anschluss-Nr.:    | 1234                    |           |
|                          |                         |           |
|                          |                         |           |
|                          |                         |           |
|                          |                         |           |
|                          |                         |           |
|                          |                         |           |
|                          |                         |           |

2. Gehen Sie in Windows in die Systemsteuerung dann auf Netzwerk und Freigebecenter dann auf LAN Verbindung.

Unter den Eigenschaften gehen Sie auf Internetprotokoll Version 4 (TCP/IPv4) und klicken auf Eigenschaften.

| vetzwerk Freigabe                                                                                                    |                                                                                                    |                                                                                                    |
|----------------------------------------------------------------------------------------------------|----------------------------------------------------------------------------------------------------|----------------------------------------------------------------------------------------------------|
| Verbindung hersteller                                                                                                    | über:                                                                                                    |                                                                                                    |
| 1ntel(R) 82579                                                                                                    | LM Gigabit Network Con                                                                                                    | inection                                                                                                    |
| -                                                                                                    |                                                                                                    | Konfigurieren                                                                                                    |
| Diese Verbindung ve                                                                                                    | rwendet folgende Eleme                                                                                                    | nte:                                                                                                    |
| 🗹 🌺 Client für Mi                                                                                                    | crosoft-Netzwerke                                                                                                    |                                                                                                    |
| QoS-Paketo                                                                                                    | lamon                                                                                                    |                                                                                                    |
| - Coo r dicorp                                                                                                    | Idnet                                                                                                    |                                                                                                    |
| Datei- und E                                                                                                    | namen<br>Druckerfreigabe für Micro                                                                                                    | osoft-Netzwerke                                                                                                    |
| Datei- und I                                                                                                    | naner<br>Druckerfreigabe für Micro<br>okoll Version 6 (TCP/IPv                                                                                                    | osoft-Netzwerke<br>r6)                                                                                                    |
| Datei- und E     A Internetproto     A Internetproto                                                                               | orner<br>Druckerfreigabe für Micro<br>okoll Version 6 (TCP/IPv<br>okoll Version 4 (TCP/IPv                                                                                                    | osoft-Netzwerke<br>r6)<br>r4)                                                                                                    |
| Datei- und E     Arteretprote     Arteretprote     Arteretprote     Arteretprote                                                   | Jarier<br>Druckerfreigabe für Micro<br>okoll Version 6 (TCP/IPv<br>okoll Version 4 (TCP/IPv<br>für Verbindungsschicht-                                                                                                    | osoft-Netzwerke<br>r6)<br>r4)<br>Topologieerkennun.                                                                               |
|                                                                                                    | varier<br>Druckerfreigabe für Micro<br>okoll Version 6 (TCP/IPv<br>okoll Version 4 (TCP/IPv<br>für Verbindungsschicht-<br>Verbindungsschicht-Top                                                                                 | osoft-Netzwerke<br>r6)<br>r4)<br>Topologieerkennun,<br>ologieerkennung                                                            |
| Datei- und E     Datei- und E     Antwort für                                                                                      | Janei<br>Druckefreigabe für Micro<br>skoll Version 6 (TCP/IPv<br>skoll Version 4 (TCP/IPv<br>für Verbindungsschicht-<br>Verbindungsschicht-Top                                                                                   | osoft-Netzwerke<br>r6)<br>r4)<br>Topologieerkennun.<br>ologieerkennung                                                            |
| Datei-und     Datei-und     Litemetproto     A Internetproto     A E/A-Treiber     Antwort für 1  Installieren                     | Varter<br>Jruckerfreigabe für Micro<br>Skoll Version 6 (TCP/IPv<br>skoll Version 4 (TCP/IPv<br>für Verbindungsschicht-<br>Verbindungsschicht-Top<br>Deinstallieren                                                               | osoft-Netzwerke<br>(6)<br>(4)<br>Topologieerkennun.<br>ologieerkennung<br>Eigenschaften                                           |
| Artwort für       Installeren  Beschreibung                                                                                        | Varier<br>Druckerfreigabe für Micro<br>skoll Version 6 (TCP/IPv<br>okoll Version 4 (TCP/IPv<br>für Verbindungsschicht-<br>/erbindungsschicht-Top                                                                                 | bsoft-Netzwerke<br>(6)<br>(4)<br>Topologieerkennun.<br>ologieerkennung<br>Eigenschaften                                           |
| Batei und I     Internetprote     Antwort für 1     Antwort für 1     Installieren Beschreibung TCP/IP, das Stanc                  | Varier<br>Druckerfreigabe für Micro<br>skoll Version 6 (TCP/IPv<br>skoll Version 4 (TCP/IPv<br>für Verbindungsschicht-<br>verbindungsschicht-Top<br>Deinstallieren                                                               | bsoft-Netzwerke<br>(6)<br>(4)<br>Topologieerkennun.<br>ologieerkennung<br>Eigenschaften<br>letzwerke, das den                     |
| Datei und I     Internetprote     Internetprote     Antwort für      Installieren  Beschreibung TCP/IP, das Stand Datenaustausch ü | Varier<br>Nuckerfreigabe für Micro<br>skoll Version 6 (TCP/IPv<br>skoll Version 4 (TCP/IPv<br>für Verbindungsschicht-<br>Verbindungsschicht-Top<br>Deinstallieren<br>tardprotokoll für WAN-N<br>ber verschiedene, miteir         | soft-Netzwerke<br>(6)<br>(4)<br>Topologieerkennun,<br>ologieerkennung<br>Eigenschaften<br>letzwerke, das den<br>nander verbundene |
| Antwort für N     Antwort für N     Antwort für N     Installieren                                                                 | Varter<br>Nuckerfreigabe für Micro<br>Skoll Version 6 (TCP/IPv<br>skoll Version 4 (TCP/IPv<br>für Verbindungsschicht-<br>/erbindungsschicht-Top<br>Deinstallieren<br>dardprotokoll für WAN-N<br>ber verschiedene, miteir<br>cht. | ssoft-Netzwerke<br>(6)<br>(4)<br>Topologieerkennun.<br>ologieerkennung<br>Eigenschaften<br>etzwerke, das den<br>nander verbundene |

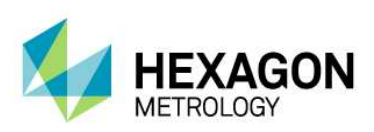

 Stellen Sie die gleiche IP Adresse wie Ihnen unter 2.2.1 mitgeteilt wurde ein, der letzte Block der IP-Adresse muss um mindestens eine Stelle anders definiert werden. Die Subnetmaske muss auf 255.255.255.0 eingestellt sein.

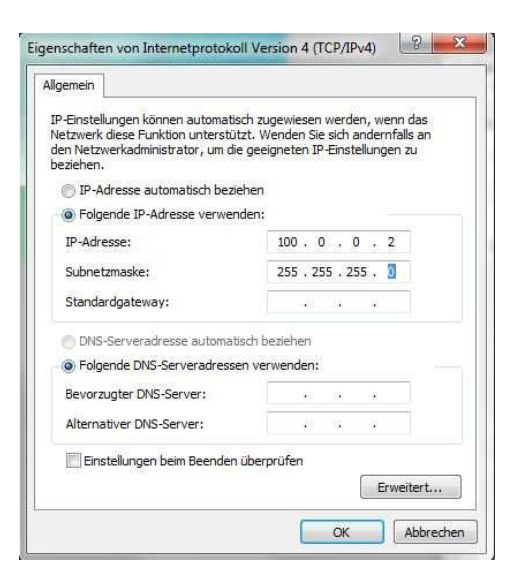

- 4. Schließen Sie alle Dialoge mit OK.
- 5. Gehen Sie in Windows auf <u>Start</u> dann <u>Alle Programme</u>, dann <u>PC-DMIS 2012</u> bzw. den Namen Ihrer selbst gewählten Programmgruppe.
- 6. Klicken Sie mit linker Maustaste auf "Online".